# **Internal Examiners Mark Entry Portal**

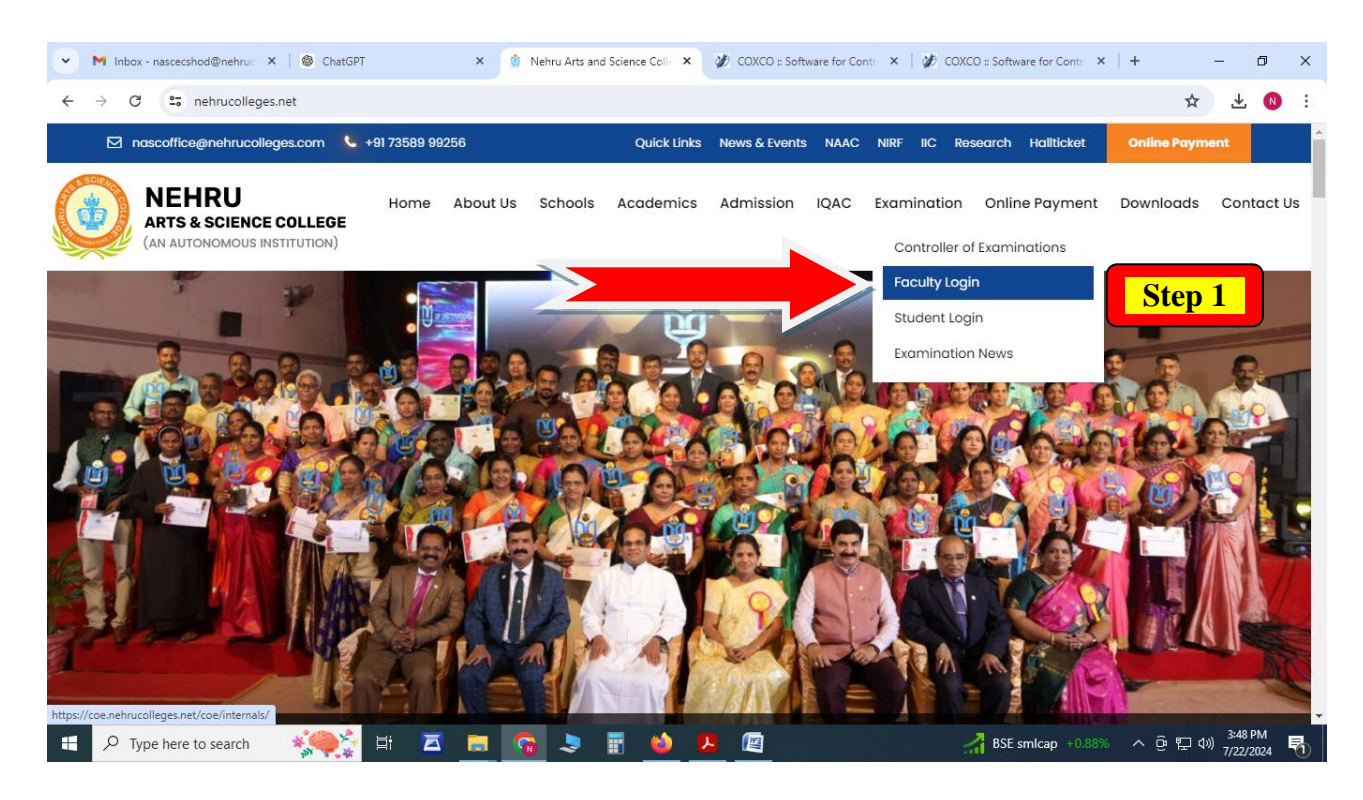

### **Step 1 – Visit College website for Faculty Login**

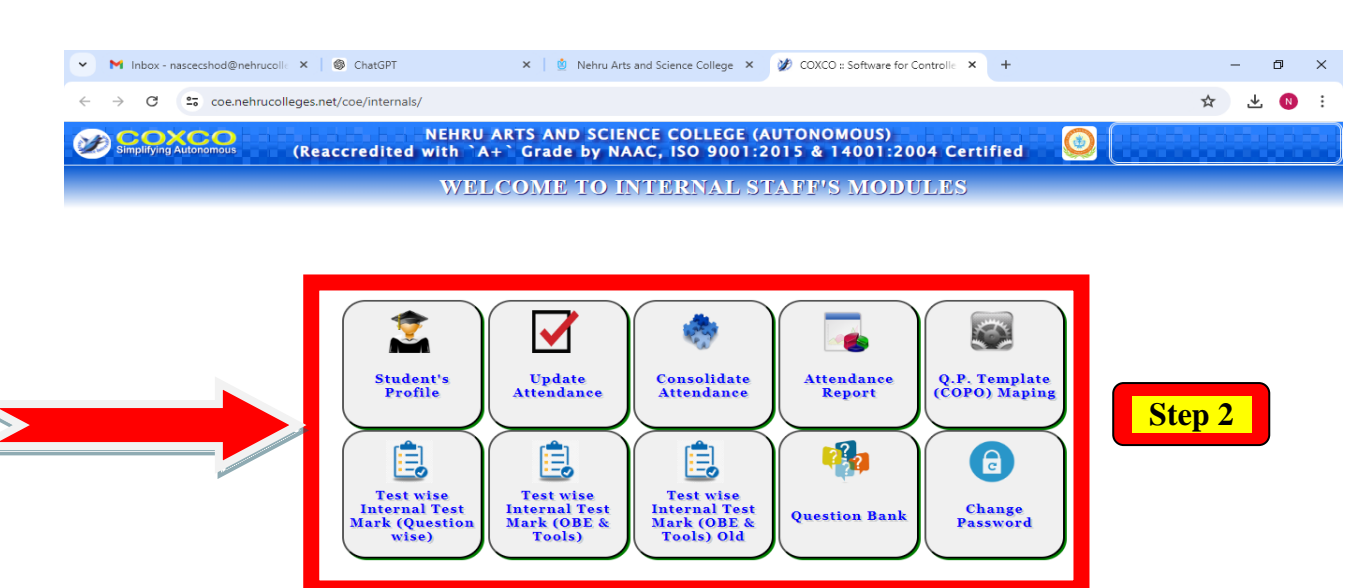

Best view in 1920 x 1080 Powered By Apache, PHP & MySql COXCO © 2007-2023 e browser zoom level and refresh browser until get app

\*If lesser, reduce the b priate content view

#### Step 2 – Select Mark Entry Portal

| Activities O Firefox ESR + | thes U Firefox ESR - The 4:07 PM                                                                                     |   |  |  |
|----------------------------|----------------------------------------------------------------------------------------------------|---|--|--|
| COXCO :: Software for C    | N Contraction of the second second second second second second second second second second second second second      |   |  |  |
| e - 0 @                    | ○ A ~ 172.161.10/coe/staffs_int/staffs_int/intronetw/index.php                                                       | ŵ |  |  |
| Simplifying Autonomous     | NEHRU ARTS AND SCIENCE COLLEGE (AUTONOMOUS)<br>Nehru Gordens, Thirumalayampalayam, Colmbatore - 641 105, Tamil Nadu. |   |  |  |

#### WELCOME TO INTERNAL MARK ENTRY PORTAL

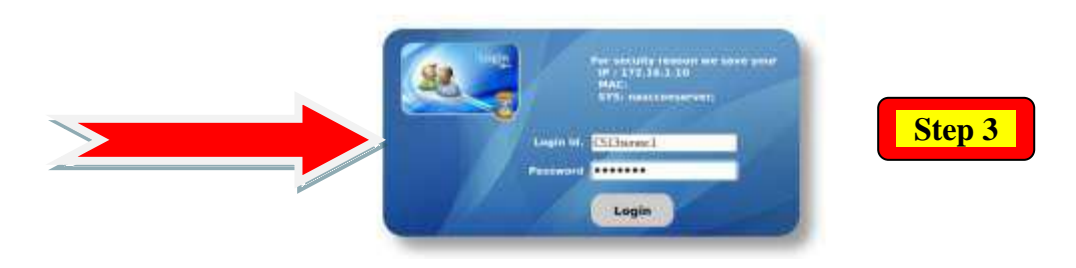

## Step 3 – Enter Faculty Username and Password to login

| Activities 🕴 Firefo   | x ESR + Thu                                                                                                    |                                                         | 140-                |                         |
|-----------------------|----------------------------------------------------------------------------------------------------|---------------------------------------------------------|---------------------|-------------------------|
| COXCO :: Software     | for Colx +                                                                                                    |                                                         |                     |                         |
| ← → C @               | 0 8 ↔ 172.16.1.10/cce/staffs_int/staffs_int/intrmetw                                                                                                    | /index.php                                              | 쇼                   | ⊚ ≡                     |
| SOCOX                 | NEHRU ARTS AND SCIENCE                                                                                                    | COLLEGE (AUTONOMOUS)<br>Colmbatore - 541 105 Tamii Nadu | User : Prof.<br>BCA | SURYAPRABHA -<br>- NASC |
| - amprijing ko        | INTERNAL MARK ENTRY > THEORY   PRACTICAL EX                                                                                                    | AMINATIONS = 2022 EVEN SEMESTER (END SEMESTER           | )                   | .72.16:1.10             |
| > SELECT PROGR        | AMME AND SUBJECT                                                                                                    | MARKS ENTRY                                             |                     | EDITING                 |
| Calart Iset           | IIG - MODELTEST v Batch 2021 v                                                                                                    | SNo. Register No. Student Name                          | MARK OBET-1 OBET    | -2 OBET-3               |
| Calert Brannons       |                                                                                                    | 1 21UGCAUOI AARNA S                                     | 28 7                |                         |
| Seect roganine        | a                                                                                                    | 2 21UGC4002 ABDUL KATHAR UVAIS S                        | 24 6                | 6                       |
| Select Subject        | Core IV : JAVA PROGRAMMING v                                                                                                    | 3 21UGCA003 ABHAY P ANIL                                | 20 6                | -                       |
| Step 4                | 21U3CKC203 Key Order HORIZONTAL                                                                                                    | 4 21UGCA004 ABHIJITH A                                  | 20 5                | 6 5                     |
| Select Section        | A v R. No. From ALL v To ALL v                                                                                                    | 5 21UGCAUOS ABHIJITH T'S                                | 39 7                | 7 8                     |
| mendance Closed O     | n 2022-06-16 x Entered On 2022-06-16 x                                                                                                    | 6 21UGCADO6 ABHISHEK KUMAR RAUT                         | 21 6                | 6 5                     |
| TEST MARK MAX         | 50 TQA / OBS MARK MAX 0 ATT MARK MAX 0                                                                                                    | 7 21UGCA007 ADWAITH P G                                 | 20 6                | 5 7                     |
| OBET-1 MAX MARK       | B OBET-2 MAX MARK B OBET-3 MAX MARK B                                                                                                    | 8 21UGCA009 AFSHANA S                                   | 25 7                | 6 8                     |
| INSTRUCTION :         | Please ensure the subject code and maximum marks before proceed. Please enter marks not<br>exceeding to the maximum marks respectively. False: "AB" / AS" is mark polyrow if the student is | 9 21UGCA010 AJAL C                                      | 50 8                |                         |
|                       | Absent I Attendance Shortage respectively in this subject. Data once entered and uploaded can't be<br>changed. If any discretances or queries, please contact COE.                          | 10 21UGCA011 AKAASH S                                   | 20 5                |                         |
| OBE Tool 1 :          | Class Participation                                                                                                    | 11 21UGCA012 AKASH CHOUDHARY                            | 22 5                | 1 1                     |
| OBE Tool 2 :          | Assignment                                                                                                    | 12 21UGCA013 AKASH M                                    | 20 6                | 6                       |
| OBE Tool 3 :          | Seminar                                                                                                    | 13 21UGCA014 AKASH S                                    | 20 4                | 9 6                     |
| Name of the Faculty : | Dr. B. Surya Prabha                                                                                                    | 14 21UGCA015 AKASH V                                    | 24 5                | 5 6                     |
| Entered by            | Dr. D. Surya Prabha                                                                                                    | 15 210GCA016 AKHIL M                                    | 22 7                | 6                       |
| Load st               | udents Print Statement Sign out & Close                                                                                                    | 16 21UGCA017 AKSHAY KRISHNA C                           | 23 8                | 7 8                     |
|                       |                                                                                                    |                                                         |                     | _                       |

Step 4 – Select and Enter the Marks

| Activities () Firefox ESR - | és:        |                    | Thu 4                                                                                                    | 07 PM                                                                                   |                                                            |                  |                      | A # 0 -   |
|-----------------------------|------------|--------------------|----------------------------------------------------------------------------------------------------|-----------------------------------------------------------------------------------------|------------------------------------------------------------|------------------|----------------------|-----------|
| COXCO :: Software for Colo  | printitest | foilcard.php       | × +                                                                                                    |                                                                                         |                                                            |                  |                      |           |
| ₩ 3 C Ω                     | 0          | 8 172.16.1.        | 10/coe/staffs_int/staffs_int/intrrretw/printit                                                                                                    | estfoilcard.php?txt8                                                                    | ExamYear=20                                                | 22&txtExamM      | onth=1&txtExamTer 🖞  | ⊚ ≡       |
| ① ↑ ↓ 1 of 2                |            |                    | -  +  fitor                                                                                                    | atic Zoom 💌                                                                             |                                                            |                  |                      | ₫ 🖗 🗅 📕 ≫ |
|                             |            |                    | NEHRU ARTS AND SCIENCE                                                                                                    | COLLEGE (AL                                                                             | JTONOMO                                                    | US)              |                      |           |
|                             | ¢          | Į                  | (Reaccredited with 'A' Grade by NAAC, I<br>Recognized by UGC with 2(f) and 12(B)<br>Nehru Gardens, Thirumalayampalayam, Co<br>UG - MODEL TEST - EVI | SO 9001:2015 & 14<br>ind Affiliated to Bharat<br>mbatore - 641 105, Ta<br>EN SEMESTER - | 001:2004 Cer<br>hiar University)<br>unii Nadu-6411<br>2022 | tified<br>05     | Monthly Tay Conserve |           |
|                             | PROGR      | AMME ; B. C        | : A                                                                                                    |                                                                                         |                                                            | BATCH :          | 2021 - SEC. : A      |           |
|                             | Date of    | Entry : 16-0       | 6-2022                                                                                                    | Na                                                                                      | ume of the Fa                                              | iculty : Dr. D   | . Surya Prabha       |           |
| Step 5                      | Subject    | Name : Cor         | e IV : JAVA PROGRAMMING                                                                                                    |                                                                                         | S                                                          | ubject Code      | : 21U3CKC203         |           |
|                             | SNO        | REGISTER<br>NUMBER | NAME OF THE STUDENT                                                                                                    | MARKS<br>(Max : 50)                                                                     | OBET1<br>(Max : 8)                                         | OBET2<br>(Max:8) | OBET3<br>(Max:8)     |           |
| /                           | 1          | 21UGCA001          | AARYA S                                                                                                    | 28                                                                                      | 7                                                          | 8                | 8                    |           |
|                             | 2          | 21UGCA002          | ABDUL KATHAR UVAIS S                                                                                                    | 24                                                                                      | 6                                                          | 6                | 7                    |           |
|                             | 3          | 21UGCA003          | ABHAY P ANIL                                                                                                    | 20                                                                                      | 6                                                          | 5                | 5                    |           |
|                             | 4          | 21UGCA004          | ABHIJITH A                                                                                                    | 20                                                                                      | 5                                                          | 6                | 5                    |           |
|                             | 5          | 21UGCA005          | ABHUITH T S                                                                                                    | 39                                                                                      | 1                                                          | 7                | 8                    |           |
|                             | 6          | 21UGCA005          | ABHISHEK KUMAR RAUT                                                                                                    | 21                                                                                      | 6                                                          | 6                | 5                    |           |
|                             | 7          | 21UGCA007          | ADWAITH P G                                                                                                    | 20                                                                                      | 6                                                          | 5                | 7                    |           |
|                             | В          | 21UGCA008          | AFSAL RAHMAN A                                                                                                    | AB                                                                                      | ٥                                                          | 0                | 0                    |           |
|                             | 9          | 21UGCA009          | AFSHANA S                                                                                                    | 25                                                                                      | 7                                                          | 6                | 8                    |           |
|                             | 10         | 21UGCA010          | AJAL C                                                                                                    | 50                                                                                      | 8                                                          | 8                | 8                    |           |
|                             |            | 211/3/24/11        | AKAASH S                                                                                                    | 20                                                                                      | 5                                                          | 6                | 5                    |           |

Step 5 – Generate the Mark Entry Report and Print